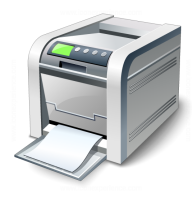

### Muskingum County Library System Wireless Printing Instructions for Apple iOS Devices

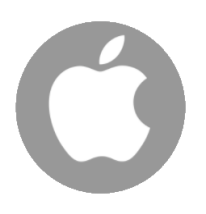

Muskingum County Library System uses a service called SmartALEC to print wirelessly from personal Laptops, Android and iOS devices.

- 1. Download the SmartALEC app. You can search the Apple App Store or use the direct link provided within the MCLS Wireless Printing page.
- 2. Launch the app and log in with your library barcode and PIN:
- 3. Tap to "Accept" the Usage Policy:
- Per V 249AM E SOL I A SOL I A

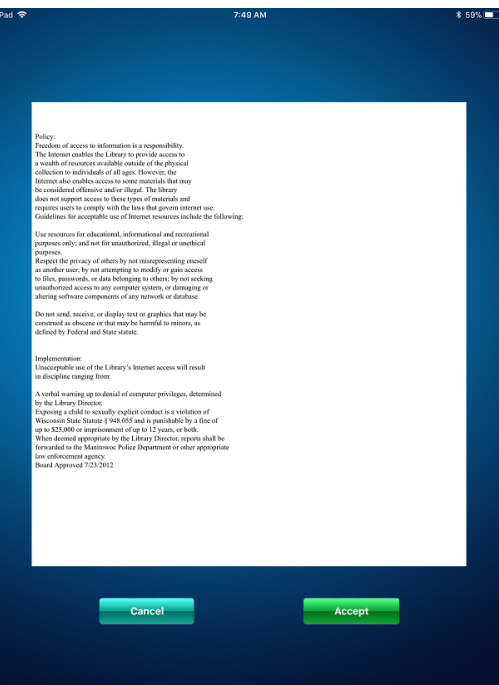

4. Close the app and navigate to the item that you wish to print.

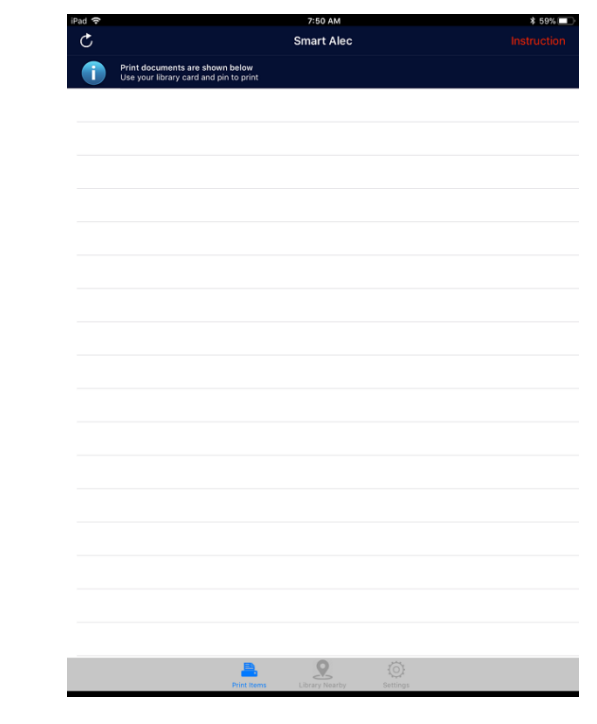

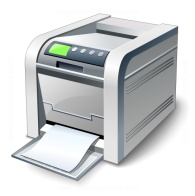

# Muskingum County Library System Wireless Printing Instructions for Apple iOS Devices

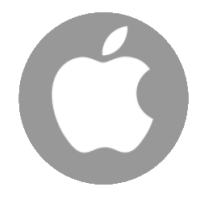

#### **Example** – Printing an email message:

- 1. Press the back pointing arrow button
- 2. Select "Print":

| <b>?</b> ()           | 7:59 AM |          | * 591 |
|-----------------------|---------|----------|-------|
| 16 ^ ~                |         | P 🗅 🗊    | \$    |
| From: Joe Dusenber    | 0       | Reply    |       |
| To: Joe Dusenbery >   |         |          |       |
|                       |         | Forward  |       |
| Important Inforr      | nation  | Send Aga | in    |
| Yesterday at 12:12 PM | _       | Delet    |       |
| Hello Joe,            |         | Plint    |       |
| Rita Book             |         |          |       |
|                       |         |          |       |
|                       | por     |          |       |
| 17.0 KB               | 113 KB  |          |       |
| 17.0 KB               | 113 КВ  |          |       |
|                       |         |          |       |
|                       |         |          |       |
|                       |         |          |       |
|                       |         |          |       |
|                       |         |          |       |
|                       |         |          |       |
|                       |         |          |       |
|                       |         |          |       |
|                       |         |          |       |
|                       |         |          |       |
|                       |         |          |       |

4. Once zoomed in, press the send to icon in the top right corner and find the SmartALEC icon within the list of options:

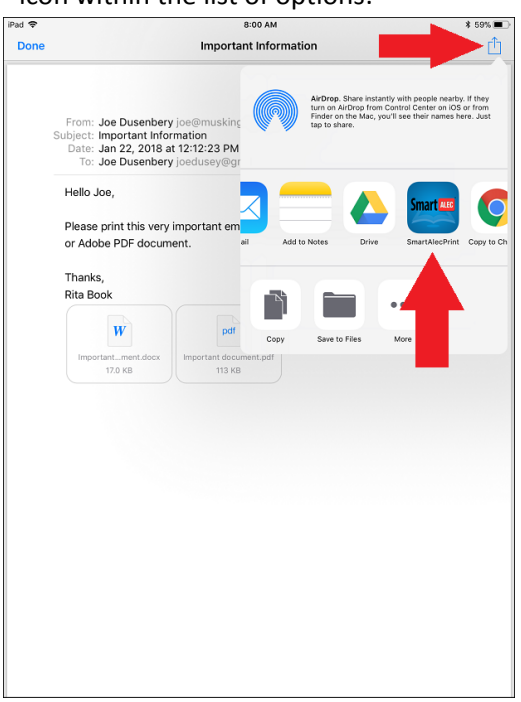

3. IGNORE the "Select Printer" option and instead zoom in on the document preview:

| iPad 🗢 🌾                                                                                                    | as Dusenberg (.or | 7:59 AM                                                                         |           |         |       | * 5                   | 9% 🔳 |
|----------------------------------------------------------------------------------------------------|-------------------|---------------------------------------------------------------------------------|-----------|---------|-------|-----------------------|------|
| < 10                                                                                                    | $\sim$            |                                                                                 | P         |         |       | \$                    |      |
|                                                                                                    |                   |                                                                                 |           |         |       |                       |      |
| From                                                                                                    | loo Duconi        | hani                                                                            |           |         |       | JD                    |      |
| To: 、                                                                                                    | Cancel            | Printer Options                                                                 |           |         |       | nt                    |      |
| docum                                                                                                    |                   |                                                                                 |           |         | /     | <ul> <li>I</li> </ul> |      |
| Imj                                                                                                    | Printer           |                                                                                 | S         | elect P | neter | >                     |      |
| Yest                                                                                                    | 1 Copy            |                                                                                 |           | Ξ       | +     |                       |      |
| Hell                                                                                                    |                   |                                                                                 |           |         |       |                       |      |
|                                                                                                    |                   |                                                                                 |           |         |       |                       |      |
| Plea                                                                                                    |                   | From: Joe Dusenbery (cellmuskingumilbrary.org<br>Subject: Important Information |           |         |       | е                     |      |
| PDF                                                                                                    |                   | To: Joe Dusenbery joedusey@gmail.com                                            |           |         |       |                       |      |
| Tha                                                                                                    |                   | Please print this very important email and attached MS Word docu                | ment and/ |         |       |                       |      |
| Rita                                                                                                    |                   | or Adobe PDF document.                                                          |           |         |       |                       |      |
|                                                                                                    |                   | Rita Book                                                                       |           |         |       |                       |      |
|                                                                                                    |                   | Important_ment.docx Important_document.pdf                                      |           |         |       |                       |      |
| In the second second seco |                   | 01 HA 19.48                                                                     |           |         |       |                       |      |
|                                                                                                    | 7-                | ويتعام والأخرية والمراجع                                                        |           |         |       |                       |      |
|                                                                                                    | 20                | om in on the docu                                                               | men       | τργ     | /     |                       |      |
|                                                                                                    | to                | ouching with 2 finge                                                            | ers a     | Ind     |       |                       |      |
|                                                                                                    |                   | corrections them a                                                              | nor       |         |       |                       |      |
|                                                                                                    |                   | spreading them a                                                                | ipar      | •       |       |                       |      |
|                                                                                                    |                   | Do no 1                                                                         |           |         |       |                       |      |
|                                                                                                    |                   | Page 1                                                                          |           |         |       |                       |      |
|                                                                                                    |                   |                                                                                 |           |         |       |                       |      |
|                                                                                                    |                   |                                                                                 |           |         |       |                       |      |
|                                                                                                    | _                 |                                                                                 | _         | _       | _     |                       |      |
|                                                                                                    |                   |                                                                                 |           |         |       |                       |      |
|                                                                                                    |                   |                                                                                 |           |         |       |                       |      |
|                                                                                                    |                   |                                                                                 |           |         |       |                       |      |

5. Tap the "Send" link to send the document to the SmartALEC server:

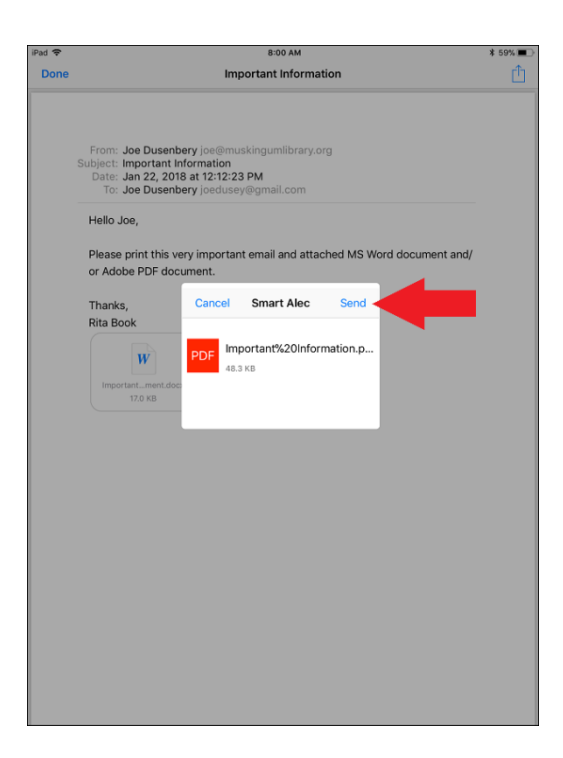

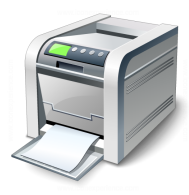

# Muskingum County Library System Wireless Printing Instructions for Apple iOS Devices

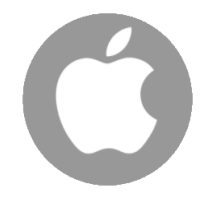

### Example – Printing an Adobe PDF file:

- 1. Press the back pointing arrow button
- 2. Select "Print":

| iPad 🗢        | 8:00 AM                                                                                                    | \$ 59% 🔳                                                                  |
|---------------|----------------------------------------------------------------------------------------------------|---------------------------------------------------------------------------|
| Done          | Important document.pdf                                                                                       | <u> </u>                                                                  |
| Important doc | Acting Share instantly with<br>turn or Acting from Control<br>Finder on the Mac, you'll see<br>tap to share. | people nearby. If they<br>Center on IOS or from<br>their names here. Just |
| Please print. |                                                                                                    |                                                                           |
|               |                                                                                                    |                                                                           |
|               | Add to Notes Drive AmartAle                                                                                  | copy to Chrome                                                            |
|               |                                                                                                    |                                                                           |
|               | Copy Save to Files Print                                                                                     | More                                                                      |
|               | 1                                                                                                    |                                                                           |
|               |                                                                                                    |                                                                           |
|               |                                                                                                    |                                                                           |
|               |                                                                                                    |                                                                           |
|               |                                                                                                    |                                                                           |
|               |                                                                                                    |                                                                           |
|               |                                                                                                    |                                                                           |
|               |                                                                                                    |                                                                           |
|               |                                                                                                    |                                                                           |
|               |                                                                                                    |                                                                           |

4. Once zoomed in, press the send to icon in the top right corner and find the SmartALEC icon within the list of options:

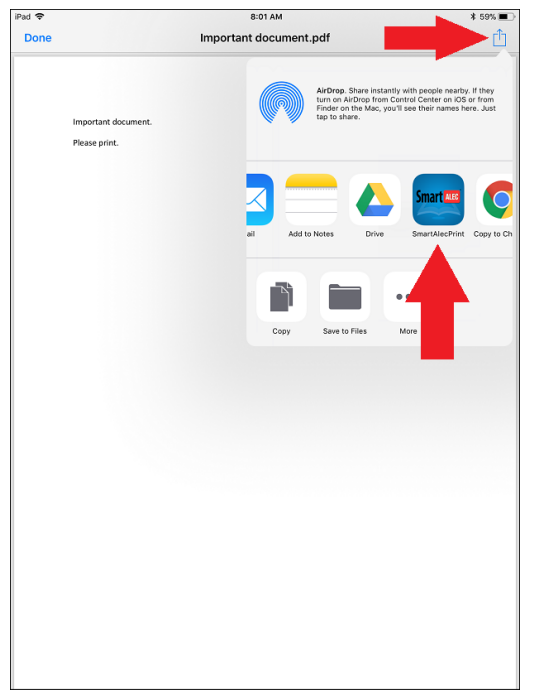

3. IGNORE the "Select Printer" option and instead zoom in on the document preview:

| iPad 🗢 |         | 8:01 AM                           | * 5  | 9% 🔳 |
|--------|---------|-----------------------------------|------|------|
| Done   |         | Important document.pdf            |      | Û    |
|        | _       |                                   | _    |      |
|        | Cancel  | Printer Options                   | rint |      |
|        |         |                                   | /    |      |
|        | Printer | Select                            | r>   |      |
|        | 1 Copy  |                                   | ÷.   |      |
|        |         |                                   |      |      |
|        |         | ingustet discover.<br>Pieve pite. |      |      |
|        |         |                                   |      |      |
|        |         |                                   |      |      |
|        |         |                                   |      |      |
|        |         |                                   |      |      |
|        |         |                                   |      |      |
|        | Zo      | om in on the document by          |      |      |
|        | to      | ouching with 2 fingers and        |      |      |
|        |         | spreading them apart              |      |      |
|        |         |                                   |      |      |
|        |         | Page 1                            |      |      |
|        |         |                                   |      |      |
|        |         |                                   |      |      |
|        | _       |                                   |      |      |
|        |         |                                   |      |      |
|        |         |                                   |      |      |

5. Tap the "Send" link to send the document to the SmartALEC server:

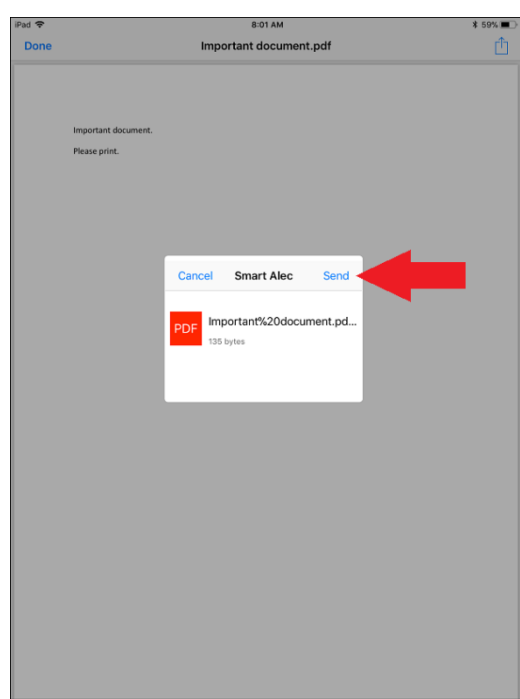